# ALUR PENDAFTARAN MAHASISWA BARU

- 1. Klik link pmb.akparparamitha-bkt.ac.id
- 2. Pilih jalur Penerimaan Mahasiswa Baru.

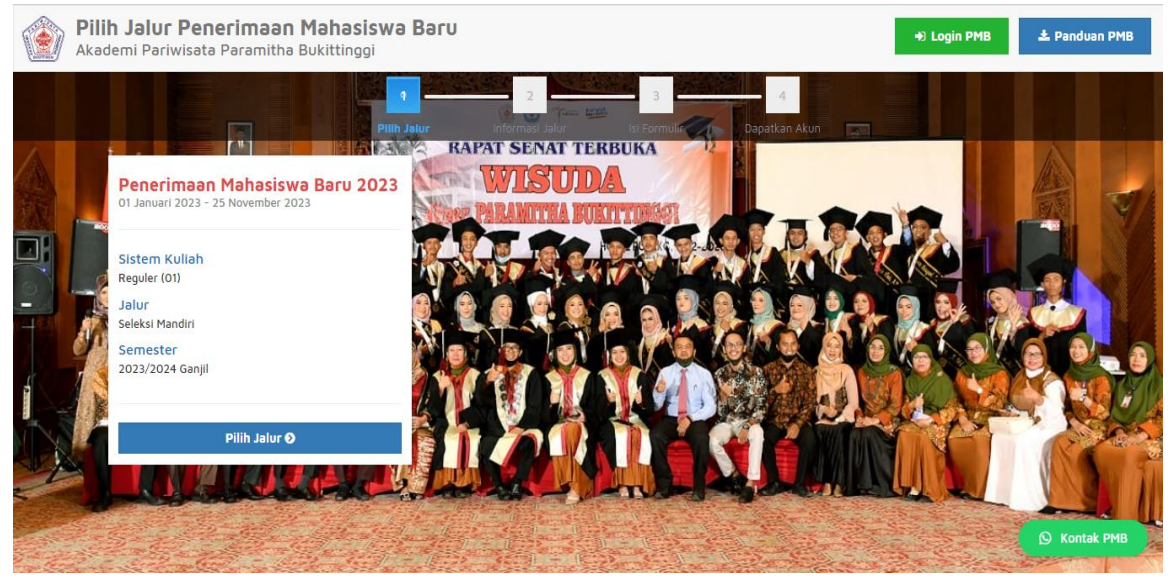

3. Lengkapi data-data yang diminta lalu klik simpan.

| Penerimaan Mahasiswa Baru 2022<br>11 Januari 2022 - 01 Desember 2022 | Sistem Kuliah<br>Reguler (01)      | Jaiur<br>Seleksi Mandiri PTS         | Semester<br>2022/2023 Ganjil |          |
|----------------------------------------------------------------------|------------------------------------|--------------------------------------|------------------------------|----------|
| ldentitas Diri<br>Nomor Induk Kependudukan (NIK) *                   | NIK sesual KTP                     |                                      | 🗸 Simpan                     |          |
| Nama Lengkap '                                                       | Nama lengkap tanpa gelar dan singi | xatan sesual KK. Gunakan Title Case. | Contoh: Ivana Yunlar         | 1        |
| Tempat Lahir '                                                       | Tempat lahir sesuai KK             |                                      |                              |          |
| Tanggal Lahir *                                                      | Tanggal Lahir (dd-mm-yyyy) sesuai  | кк                                   |                              |          |
| Jenis Kelamin *                                                      |                                    |                                      | O Ko                         | ntak PMB |

4. Setelah klik simpan akan muncul username dan password untuk login keakun calon Mahasiswa Baru (Mohon untuk menyimpan atau screenshot username dan password tersebut).

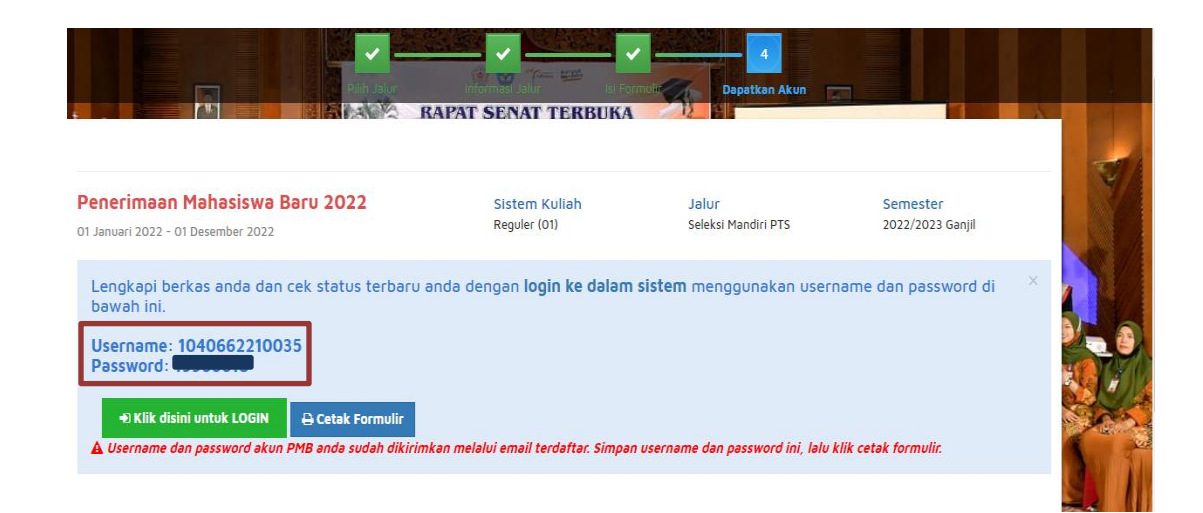

5. Lalu login dengan akun yang didapat saat registrasi.

| A REAL PROPERTY OF THE PROPERTY OF THE PROPERT |                                                                                                    |           |
|----------------------------------------------------------------------------------------------------|----------------------------------------------------------------------------------------------------|-----------|
|                                                                                                    | Login Calon Mahasiswa Baru<br>Masukan username & password yang sudah<br>diberikan melalui pendaftaran |           |
|                                                                                                    | Usemame                                                                                               |           |
|                                                                                                    | Password (YYYYMMDD)                                                                                   |           |
|                                                                                                    | LOGIN PMB                                                                                             |           |
|                                                                                                    | Informasi PMB                                                                                         | X KI K    |
|                                                                                                    | Lupa password? Silahkan hubungi<br>Contact Person PMB : Asni                                          | The state |

6. Lalu lengkapi data-data yang diminta.

| Status Terkini Biodata Pendaftar L | Ipload Berkas Finalisasi Data Seleksi Tes Riwayat Keuangan Informasi Jalur                                                                                                |
|------------------------------------|----------------------------------------------------------------------------------------------------|
|                                    |                                                                                                    |
|                                    | Selamat Datang,<br>Lanjutkan proses pendaftaran dengan mengisi data diri Anda secara lengkap dan melakukan upload berkas.                                                 |
| 1040662210035                      | BIODATA PENDAFTAR UPLOAD FOTO PROGRAM STUDI UPLOAD BERKAS PEMBAYARAN FINALISASI                                                                                           |
| PENERIMAAN MAHASISWA BARU 2022     | Anda belum melakukan finalisasi data.<br>Setelah melengkapi biodata diri, foto, dan upload berkas, segera lakukan finalisasi data untuk dapat mengikuti tahap selanjutnya |
| Biodata Pendaftar                  |                                                                                                    |

NB: Pengisian data harus berurutan dimulai dari biodata pendaftar hingga finalisasi.

## a) Biodata pendaftar

|                                           | Biodat<br>Lengkapi bio        | <b>Diri</b><br>Idata diri Anda dengar                                                                                                    | n benar          |                  |                  | Simpan C Bata    |  |  |
|-------------------------------------------|-------------------------------|----------------------------------------------------------------------------------------------------|------------------|------------------|------------------|------------------|--|--|
|                                           | Anda belum m<br>Setelah melen | Anda belum melakukan finalisasi data.<br>Setelah melengkapi biodata diri, foto, dan upload berkas, segera lakukan finalisasi data untuk dapat mengikuti tahap selanjutnya |                  |                  |                  |                  |  |  |
| 1040662210035<br>PENERIMAAN MAHASISWA BAR | Data Pribadi                  | Orang Tua                                                                                                    |                  |                  |                  | 🔒 Cetak Biodat   |  |  |
| A                                         | Simpan data a                 | Simpan data anda sebelum berpindah menu / tab lain. Tanda • wajib diisi                                                                                                   |                  |                  |                  |                  |  |  |
| Status Terkini Biodata Pendaftar          | Nomor Pendafta                | r 1040662210035                                                                                                    |                  | Tanggal          | 30 Mei 2022      |                  |  |  |
| Upload Foto                               | Nama Lengkap                  |                                                                                                    |                  | Jenis            | 🔿 Laki-laki      |                  |  |  |
| Program Studi                             | Tempat Lahir *                | Pakan Sinayan                                                                                                    |                  | Kelamin<br>Agama | Islam            | •                |  |  |
| 🖽 Upload Berkas                           | Tanggal Lahir *               |                                                                                                    |                  | Nama Ibu         |                  |                  |  |  |
| Pembayaran Tagihan                        |                               | • Format tanggal yang diinputk                                                                                                    | an : dd-mm-yyy   | Kandung*         |                  |                  |  |  |
| Data Lainnya                              |                               |                                                                                                    |                  |                  |                  |                  |  |  |
| NIK *                                     |                               |                                                                                                    | Telepon          | Tambahkar        | n 031 / 021 dide | pan              |  |  |
| NISN *                                    |                               |                                                                                                    | HP               |                  |                  |                  |  |  |
| NPWP                                      | ləksiməl NPWP 15 digit da     | n harus angka                                                                                                    | Email            |                  |                  |                  |  |  |
| Kewarganegaraan                           | ndonesia                      |                                                                                                    | Jenis<br>Tinggal | Kost             |                  | *                |  |  |
| Jalan                                     |                               |                                                                                                    | Asəl<br>SMA/SMK  | 10307527         | - SMAN 5 BUKI    | TTINGGI          |  |  |
| Dusun                                     |                               |                                                                                                    |                  |                  |                  |                  |  |  |
| RT O                                      |                               |                                                                                                    | RW               | 0                |                  |                  |  |  |
| Kelurahan *                               | j                             |                                                                                                    |                  |                  |                  |                  |  |  |
| Kecamatan *                               |                               |                                                                                                    |                  |                  |                  |                  |  |  |
| Kodepos                                   |                               |                                                                                                    |                  |                  |                  |                  |  |  |
|                                           |                               |                                                                                                    |                  |                  |                  | 11               |  |  |
|                                           |                               |                                                                                                    |                  |                  |                  | 🖸 Simpan Ċ Batal |  |  |

Setelah selesai lalu klik simpan.

# b) Upload Foto

|                                                 | Upload Foto Profil<br>Ubah foto profil anda C Batal                                                                                                    |
|-------------------------------------------------|----------------------------------------------------------------------------------------------------|
|                                                 | Anda belum melakukan finalisasi data.<br>Setelah melengkapi biodata diri, foto, dan upload berkas, segera lakukan finalisasi data untuk dapat mengikuti tahap selanjutnya |
| 1040662210035<br>PENERIMAAN MAHASISWA BARU 2022 | Gambar                                                                                                    |
| 🖒 Status Terkini                                |                                                                                                    |
| Biodata Pendaftar                               |                                                                                                    |
| Upload Foto                                     | * File yang dapat diupload adalah .png, .jpg, dan .jpeg; dengan ukuran maksimal file sebesar 1MB                                                                          |

Foto yang diupload harus berformat JPG, PNG DAN JPEG dengan maksimal siza 1 MB dan foto yang diupload harus FOTO FORMAL boleh berlatar biru/merah.

# c) Program Studi

|                                                 | Program                                    | Studi yang Dipilih                                                                                                    |
|-------------------------------------------------|--------------------------------------------|----------------------------------------------------------------------------------------------------|
|                                                 | Anda belum melakuk<br>Setelah melengkapi b | <mark>an finalisasi data.</mark><br>iodata diri, foto, dan upload berkas, segera lakukan <b>finalisasi data</b> untuk dapat mengikuti tahap selanjutnya |
|                                                 | Pilihan 1                                  | D3 - Bina Wisata<br>Pilih Program Studi<br>D3 - Bina Wisata                                                                                             |
| 1040662210035<br>PENERIMAAN MAHASISWA BARU 2022 |                                            |                                                                                                    |

Pilih D3 Bina Wisata lalu klik simpan.

## d) Upload Berkas

Dokumen yang Wajib Dilampirkan

| No | Nama Berkas                     | Deskripsi | Wajib | File Berkas               | Status Validasi  | Keterangan<br>Validasi | Aksi |
|----|---------------------------------|-----------|-------|---------------------------|------------------|------------------------|------|
| 1  | КТР                             |           | Ya    | cmb_file_3510406622100351 | Belum divalidasi |                        | •    |
| 2  | Kartu Keluarga                  |           | Ya    | cmb_file_3510406622100352 | Belum divalidasi |                        | • 💼  |
| 3  | ljəzəh SMA/SMK/MAN<br>sederajat |           | Ya    | cmb_file_3510406622100353 | Belum divalidasi |                        | •    |
| 4  | Photo                           |           | Ya    | cmb_file_3510406622100354 | Belum divalidasi |                        | (e)  |
|    |                                 |           |       |                           |                  |                        |      |

| Tips: |                                              |
|-------|----------------------------------------------|
| •     | Tipe File yang dibolehkan PDF, JPG, PNG, GIF |

- Maksimal ukuran setiap file adalah 5 MB
- Kompress PDF
- Kompress Gambar

Upload berkas yang diminta, cara mengupload klik tombol hijau.

### e) Pembayaran

|                                                                                        | Pernbayaran Tagihan     Generate virtual account untuk pembayaran tagihan pendaftar     Channel pembayaran SevimaPay belum tersedia pada Perguruan Tinggi. Silakan melakukan pembayaran pada bagian keuangan Perguruan Tinggi.     Ata transfer ke Nomor Rekening Berikut :     BSI: (451) 7200303134 a.n. Akpar Paramitha Bukittinggi.     Kas: (000) 0000 a.n. kas akpar paramitha     Jika sudah melakukan pembayaran, silahkan lakukan konfirmasi pada kontak PMB berikut: Asni |
|----------------------------------------------------------------------------------------|----------------------------------------------------------------------------------------------------|
| 1040662210035<br>PENERIMAAN MAHASISWA BARU 2022                                        | Pembayaran Metode Manual                                                                                                    |
|                                                                                        | Daftar Tagihan Pendaftaran Anda                                                                                                    |
| 🖒 Status Terkini                                                                       | ID Tagihan Jenis Tagihan Jumlah Tagihan Status Tagihan Status Pembayaran Bukti Bayar Tanggal Upload Aksi                                                                                                    |
| L Biodata Pendaftar                                                                    | 104066221003535 Biaya Pendaftaran Rp. 200.000 Belum Bayar                                                                                                    |
| Upload Foto                                                                            |                                                                                                    |
| Upload Bukti P                                                                         | embayaran                                                                                                    |
|                                                                                        | 🕑 Simpan 🗘 Batal                                                                                                    |
| lsian dengan tanda ' harus diisi.                                                      |                                                                                                    |
| ID Tagihan<br>Total Tagihan<br>Bank Tujuan*<br>Nama Pengirim*<br>No Ref / No Transaksi | 104066221003535<br>Rp. 200.000<br>BSI ( 7200303134 ) Atas Nama : Akpar Paramitha Bukittir 💙                                                                                                    |
| File Bukti Pembayaran                                                                  | Pilih File   Photo.jpg     * File yang dapat diupload adalah .pdf, .png, .jpg, dan .jpeg; dengan ukuran maksimal file sebesar 5 MB                                                                                                    |

Upload bukti pembayaran lalu klik simpan, setelah upload bukti pembayaran konfirmasi kepada Kontak Person untuk memvalidasi pembayaran.

#### f) Finalisasi

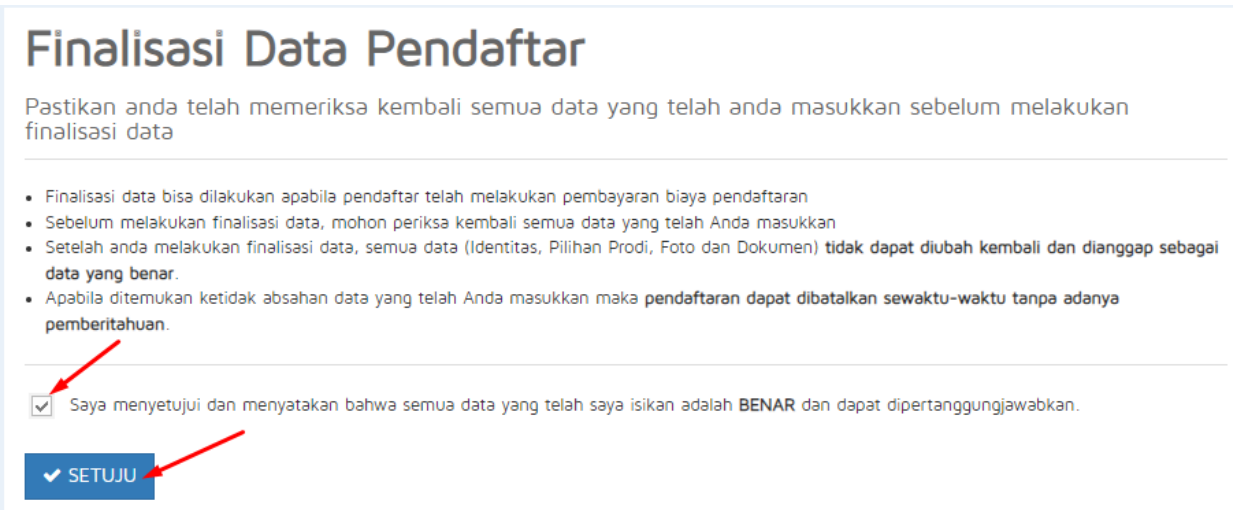

Setelah pembayaran divalidasi lalu finalisasi data, jangan lupa centang dan klik setuju.